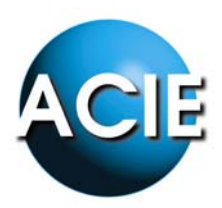

## INSTALLATION DE CT3000+IP

Ce document est une aide pour installer la CT3000 IP sur un réseau local. Il est néanmoins recommandé de connaître la manière de paramétrer un réseau, de connaître les adresses IP disponibles, etc...

Remarque : fonctionne uniquement sur réseau local, même plage d'adresses IP.

- 1. Brancher la CT3000 IP sur un switch du réseau local.
- 2. Choisir une adresse IP disponible pour la centrale (par exemple : 192.168.0.40).
- 3. Installer 40002265\_G.exe (dans Démarrer/Programmes/Digi)

40002265\_G.exe puis lancer l'application *Digi Device Recovery* 

- 3.1. Une adresse IP par défaut sera fixée. La changer en utilisant le menu *Configure Networks settings*
- 3.2. Choisir l'encart Manually configure networks settings puis Save

| Jigi Device Discovery                        | 10.1.1                                              |                  | luoru                                                    | 1.5                         |   | 1                 |  |
|----------------------------------------------|-----------------------------------------------------|------------------|----------------------------------------------------------|-----------------------------|---|-------------------|--|
| Device Tasks                                 | IP Address                                          | 15               | MAU Address                                              | Name                        |   | Device            |  |
| Open web interface<br>Telnet to command line | 25 132.166.1                                        | 10               | 00.40:30:27:66:02                                        |                             |   | Digi Connect ME   |  |
| Configure network settings                   | Configure Network S                                 | ettin            | gs                                                       |                             | × |                   |  |
| Restart device                               | The network settings of<br>supports this capability | an be<br>Othe    | e assigned automatically il<br>erwise, you need to ask y | your network<br>our network |   |                   |  |
| Other Tasks                                  | Device:                                             | propr<br>D       | iate network settings.<br>igi Connect ME                 |                             |   |                   |  |
| Refresh view                                 | MAC Address:                                        | 0                | ):40:9D:27:6C:02                                         |                             |   |                   |  |
| Help and Support                             | O Obtain network                                    | settin<br>Ire ne | gs automatically<br>stwork settings                      |                             |   |                   |  |
| Details                                      | IP Address:                                         |                  | 192.168.1.15                                             |                             |   |                   |  |
| Digi Connect ME<br>Configured (Static)       | Subnet Mask:<br>Default Gateway:                    | Γ                | 255.255.255.0<br>0.0.0.0.0                               |                             |   |                   |  |
| IP address: 192.168.1.15                     |                                                     |                  |                                                          |                             |   |                   |  |
| Subnet mask: 255.255.255.0                   |                                                     | Sau              | a Cancol                                                 |                             |   |                   |  |
| Default gateway: 0.0.0.0<br>Serial ports: 1  |                                                     | Jave             |                                                          |                             |   |                   |  |
| Firmware: 82000856_F1                        |                                                     |                  |                                                          |                             |   |                   |  |
| evice                                        |                                                     |                  |                                                          |                             |   | My Device Network |  |

(suite à un changement d'adresse IP, le materiel redémarre)

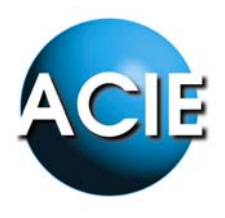

- 3.3. La nouvelle adresse IP s'affiche dans la fenêtre *Digi Device Recovery*. Et dans l'encart *Details, Configured* s'affiche, pourvu que la configuration IP soit correcte.
- 4. Installer 40002319\_L.exe (suivre l'installation par défaut)
  Remarque : avant de cliquer sur Terminer, décocher « *Register…* »
  Repérer le N° de port série (COM) associé : Démarrer/Paramètres/Panneau de configuration/Système/Matériel/Gestionnaire de périphériques
  Dans l'arborescence, trouver les ports COM et l'ouvrir.
- 5. Installer LOGCT3000 (Setup\_Fr.exe) et suivre l'installation par défaut.
- 6. Lancer Ela+IP.exe (code d'entrée par défaut : 000)
- Puis aller dans configuration Choisir Valeurs prédeterminées puis choisir le type de configuration.

| Langue                         | Français                |      |
|--------------------------------|-------------------------|------|
| Société: SPECTRA               |                         |      |
| - Type configuration           |                         |      |
| O US                           | В                       |      |
| • Ré                           | seau Ethernet           |      |
| Coondos do refreitoiros        | unt des statistiques 10 | - 12 |
| Secondes de ratratichisseme    | ant de la contrale: 10  | - 19 |
| Code de communication          |                         | - 11 |
| Identificateur LISB de la cen  | trale 00                | -    |
|                                |                         |      |
| Configuration réseau Ethernet  |                         |      |
| Code sécurité:                 | 00000000                |      |
| Port de communications:        | СОМ8                    | -    |
| Caractéristiques (Ex:9600,e,8, | 1) 115200,e,8,2         | _    |
| Nº max essais:                 | 5                       |      |
| Taille du buffer:              | In: 1024 Out: 512       |      |
| Temps max. inactivité (sec):   | 10                      |      |
|                                |                         |      |